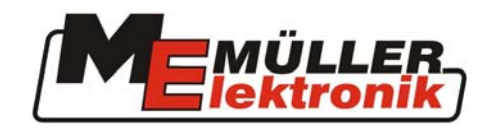

# Instructions de montage et d'utilisation

# *COMFORT – Terminal*

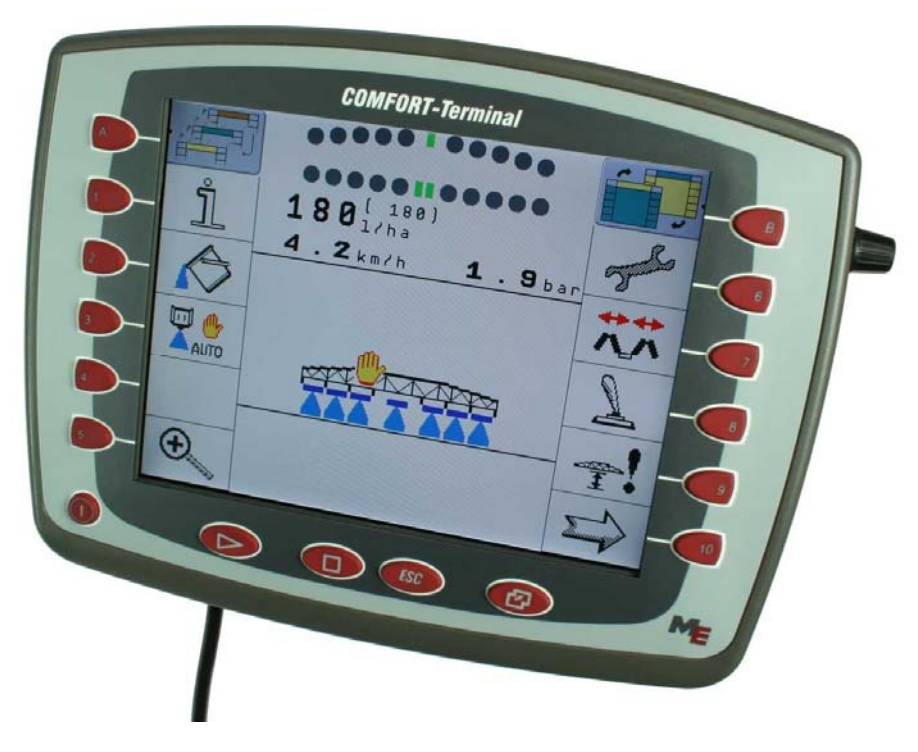

Terminal de tracteur ISOBUS d'après la norme ISO 11783

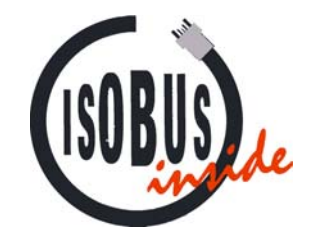

Valide à partir de la version SW : 2.29

Edition: 03 / 2008

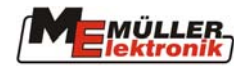

## Sommaire

| 1                                                                    | PRÉAMBULE 4                                                                                                    |
|----------------------------------------------------------------------|----------------------------------------------------------------------------------------------------|
| 2                                                                    | INSTRUCTIONS DE SÉCURITÉ5                                                                                                    |
| 2.1                                                                  | Clauses d'exclusion:                                                                                                    |
| 2.2                                                                  | Mesures de sécurité5                                                                                                    |
| 3                                                                    | VUE D'ENSEMBLE ET DÉMARRAGE7                                                                                                    |
| 3.1                                                                  | Vue d'ensemble7                                                                                                    |
| <b>3.2</b><br>3.2.1<br>3.2.2                                         | Démarrage                                                                                                    |
| 3.3                                                                  | Branchement à la Batterie11                                                                                                    |
| 3.4                                                                  | Première mise sous tension11                                                                                                    |
| 4                                                                    | LE CLAVIER ET L'ÉCRAN 12                                                                                                    |
| 4.1                                                                  | Répartition de l'écran12                                                                                                    |
| <b>4.2</b><br>4.2.1<br>4.2.2<br>4.2.2.1<br>4.2.2.2<br>4.2.3<br>4.2.3 | Touches principales13Touche "Marche/Arrêt"13Touche "Menu"13Sélection du menu à l'aide du bouton de sélection14Sélection du menu à l'aide des touches programmables14Touche "Start"14Touche "Start"14 |
| 4.2.4<br>4.3                                                         | Le bouton de sélection                                                                                                    |
| 4.3.1                                                                | Navigation dans les menus                                                                                                    |
| 4.3.2<br>4.4                                                         | Les touches de fonction                                                                                                    |
| E                                                                    |                                                                                                    |
| ວ<br>5 1                                                             | LE MENU SERVICE                                                                                                    |
| 5.1                                                                  | Imormation                                                                                                    |
| 53                                                                   | Réglage de l'horloge                                                                                                    |
| 5.4                                                                  | Ressources - Dossiers 19                                                                                                    |
| 5.5                                                                  | Paramètres nationaux                                                                                                    |
| 6                                                                    | ÉCHANGE DE DONNÉES                                                                                                    |
| 6.1                                                                  | Clé USB                                                                                                    |
| 6.2                                                                  | Prise USB23                                                                                                    |
| <b>6.3</b><br>6.3.1<br>6.3.2<br>6.3.2.1                              | Clé USB sur l'ordinateur24Configuration du système24Installation24Windows® 2000 SP4 / ME / XP Plug & Play24                                                                                          |

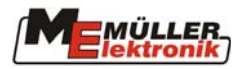

| 7   | CONFIGURATION DE L'ANTENNE GPS                    | 25 |
|-----|---------------------------------------------------|----|
| 8   | MISE À JOUR DU LOGICIEL                           |    |
| 9   | ANNEXE                                            | 27 |
| 9.1 | Instructions de sécurité                          | 27 |
| 9.2 | Déclaration de conformité CE                      |    |
| 9.3 | Raccordement                                      |    |
| 9.4 | Conditions techniques préalables du récepteur GPS |    |
| 9.5 | Données techniques                                |    |
| 9.6 | Glossaire                                         |    |

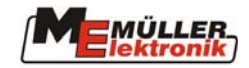

## 1 Préambule

Avec le *COMFORT-Terminal* vous détenez un Terminal ISOBUS que nous avons développé d'après la dernière norme. Notre expérience de plus de 10 années de développement des composantes CAN-Bus a eu une influence cruciale. Le *COMFORT-Terminal* vous offre des applications universelles pour les tracteurs et les appareils agricoles. À l'avenir, le nombre de machines et d'appareils agricoles qui seront équipés ISOBUS augmentera rapidement. C'est pourquoi vous venez de franchir aujourd'hui une étape importante avec le *COMFORT-Terminal*.

La NORME ISO 11783 définit le moyen de transmission, les connecteurs mâle-femelle et l'échange de données ISOBUS. Celui-ci travaille sur la base d'un CAN-Bus qui est aussi utilisé dans le secteur des véhicules utilitaires et de l'automobile. L'ISOBUS règle l'échange de données entre le terminal de commande et les modules de calcul dans le tracteur ainsi que les appareils ajoutés ou reliés. La compatibilité des appareils ISOBUS, d'après la NORME ISO 11783, est contrôlée par les instituts d'essai indépendants. Si cet examen a été passé avec succès, l'appareil reçoit la certification ISOBUS

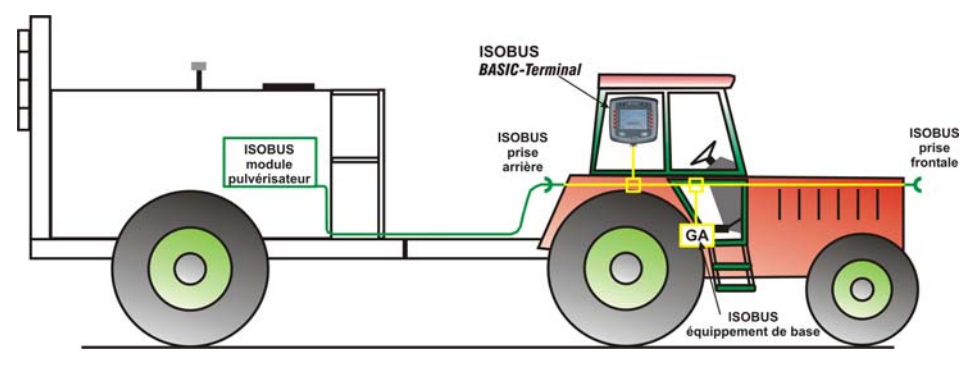

Fig. 1-1 Principe de construction d'après la NORME ISO 11783

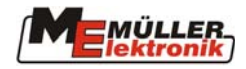

### 2 Instructions de sécurité

#### 2.1 Clauses d'exclusion:

Le *COMFORT-Terminal* est destiné exclusivement à l'application dans l'agriculture. Chaque installation ou utilisation de l'installation hors de ce contexte ne se trouve hors de la responsabilité du fabricant.

Le fabricant décline toute responsabilité pour les dommages causés à des personnes ou à des biens. L'utilisateur est seul responsable en cas d'utilisation non conforme.

L'observation des conditions de maintien et d'exploitation prescrites par le fabricant fait également partie des clauses d'utilisation.

Des modifications volontairement apportées à l'appareil excluent la responsabilité du fabricant. Les mesures de prévoyance contre les accidents, ainsi que les autres règles à l'égard de la sécurité, industrielles, médicales et circulation routière reconnues doivent être observées. Des modifications inopportunes sur l'appareil excluent toute responsabilité du fabricant

#### 2.2 Mesures de sécurité

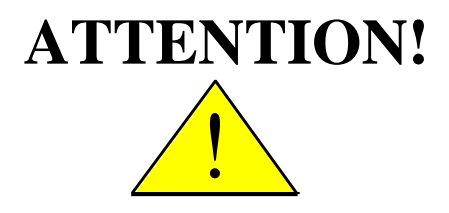

Tenez toujours compte de ce symbole pour des indications sur des mesures de sécurité importantes. Il signifie Attention ! Soyez attentif ! Il y va de votre sécurité.

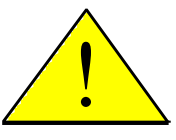

Lire les instructions d'utilisation, avant de mettre en œuvre le *COMFORT – Terminal* pour la première fois

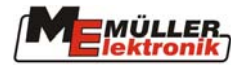

Observez les mesures et instructions de sécurité suivantes:

N'enlevez aucune étiquette ou mécanisme de sécurité.

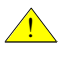

Avant d'utiliser le *COMFORT-Terminal*, lisez et comprenez ces directives. De même, il est important pour l'utilisateur de lire et comprendre ce guide d'utilisation

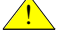

Lors de l'entretien ou de l'utilisation d'un chargeur, coupez l'alimentation électrique

<u>/!</u>\_

N'entreprenez jamais des travaux d'entretien ou des réparations sur l'appareil en route

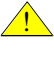

En cas de soudure sur le tracteur ou une machine dépendante, il faut au préalable couper le courant sur le *COMFORT-Terminal* 

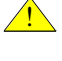

Nettoyez le *COMFORT-Terminal* uniquement avec un chiffon doux imbibé avec l'eau claire

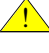

Actionnez les touches du bout du doigt. Evitez d'utiliser les ongles

Après la lecture si une partie de ce guide devait vous rester encore incompréhensible, contactez le représentant du service clients de Mueller-Elektronik pour des explications complémentaires, avant l'utilisation de la machine

Lisez et appliquez consciencieusement les étiquettes et instructions de sécurité de l'appareil .Les étiquettes d'instruction de sécurité doivent toujours être lisibles remplacez celles qui manquent ou qui sont détériorées. Veillez à ce que des nouvelles parties de l'appareil soient équipées des étiquettes de sécurité actuelles Vous trouverez les étiquettes de remplacement chez votre marchand

<u>/</u>

Apprenez à utiliser le *COMFORT-Terminal* correctement. Personne ne doit le servir sans instructions précises.

Gardez le *COMFORT-Terminal* et les accessoires en parfait état. Des modifications ou l'utilisation non autorisées peuvent empêcher le fonctionnement et/ou à la sécurité et influencer la durée de vie.

Tenez compte de la consigne de sécurité relative à l'installation après coup d'appareils électriques et électroniques et/ou de composants au chapitre 9.1 page 27 et de la déclaration de conformité CE chapitre 9.2 page 28 à l'annexe des présentes instructions.

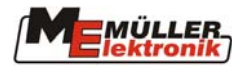

## **3** Vue d'ensemble et démarrage

#### 3.1 Vue d'ensemble

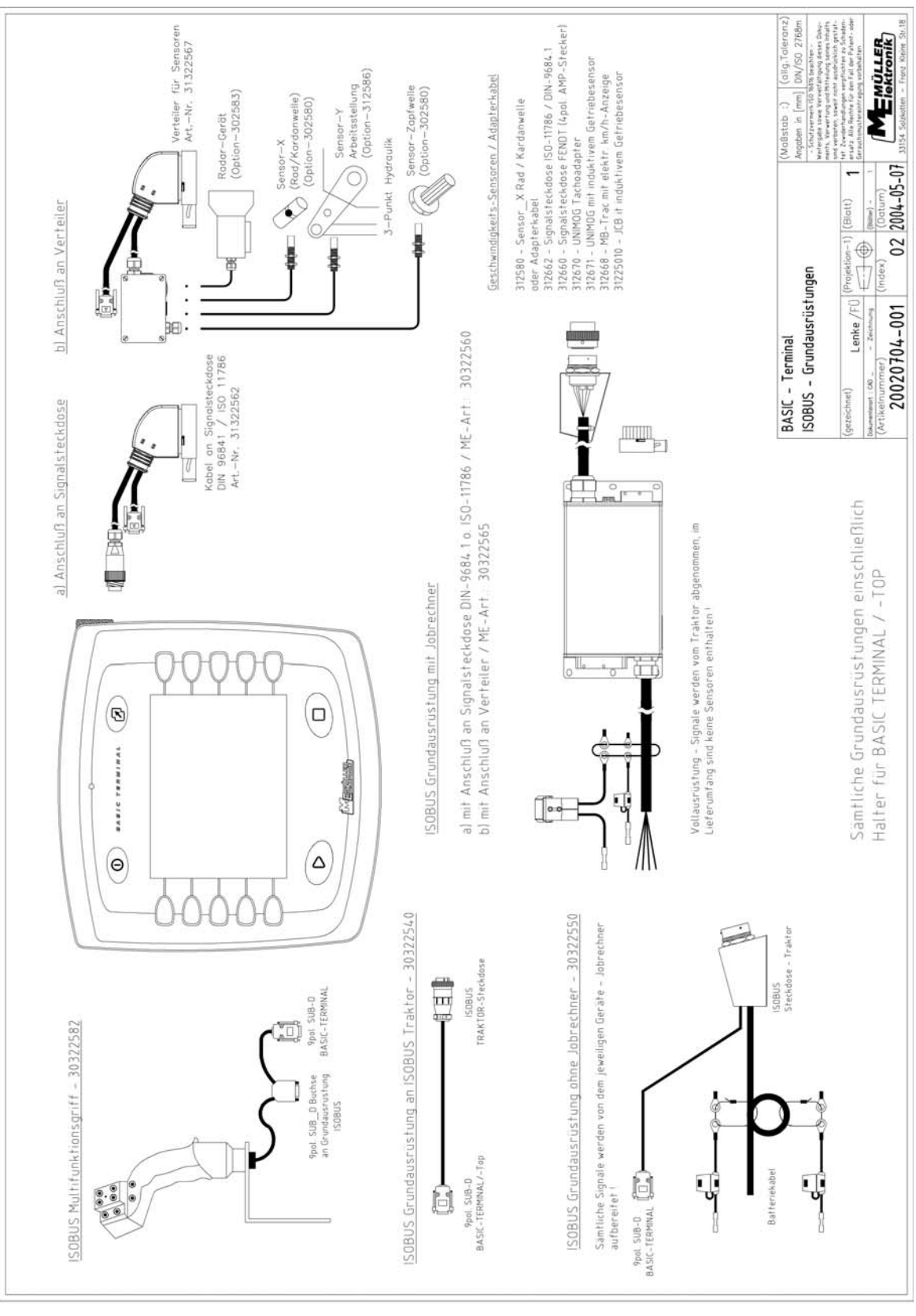

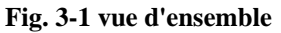

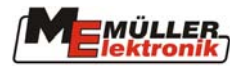

Dans la Fig. 3-1vous avez un aperçu du **BASIC-Terminal** avec la poignée multifonctions et différents équipements du tracteur. Ce sont les mêmes équipements qui sont employés pour le **COMFORT – Terminal**.

Die Grundausrüstung versorgt das *COMFORT - Terminal* mit Spannung, stellt die Verbindung zum ISOBUS her und beinhaltet je nach Ausführung auch den ISOBUS-Stecker zum Anschluß von Maschinen. Je nach Ausrüstung des Fahrzeuges, das mit dem *COMFORT - Terminal* ausgerüstet werden soll, ist die passende Grundausrüstung auszuwählen.

L'équipement de base fournit le *COMFORT-Terminal* avec une tension, établit la liaison avec l'ISOBUS et comprend aussi d'autres appareils suivant la version de l'ISOBUS. Choisir l'équipement de base convenable suivant l'équipement du véhicule où doit être installé le *COMFORT-Terminal*.

#### 1. Equipement de base pour *COMFORT-Terminal* sur tracteur ISOBUS (ISO 11783) (Art. Nr.:303 225 40)

Pour équiper en plus un tracteur ISOBUS avec le *COMFORT-Terminal*, il est prévu au tracteur une prise conformément à la norme ISO 11783. Dans ce cas, seulement un câble de raccord qui lie le terminal au tracteur et à l'alimentation en courant est nécessaire.

2. Equipement de base pour *COMFORT-Terminal* <u>sans</u> ordinateur d'emploi sur le tracteur (Art. Nr.: 303 225 50)

Pour un équipement supplémentaire du tracteur, sans saisie du signal. Les signaux (p. ex. Vitesse) sont saisis dans ce cas par l'ordinateur d'emploi de l'appareil installé. Cet équipement comprend le raccordement au *COMFORT-Terminal*, par les prises ISOBUS pour des appareils rattachés et le raccordement à la batterie du tracteur.

#### 3. Equipement de base pour COMFORT-Terminal avec ordinateur sur tracteur

(Art. Nr.: 303 225 60)

Pour une installation sur tracteur et saisie du signal

2 Variantes de l'envoie de signal sont possibles

a) Raccordement avec un câble d'adaptateur à la prise de signal existante (DIN 9684.1/ISO 11786) du tracteur

b) Équipement de l'ordinateur d'emploi du tracteur avec des sondes (km/h- Boîte de vitesses, km/h-Radar, régime de la prise de force et de la position de travail). Cet équipement offre la possibilité d'équiper le tracteur de prise à l'avant et à l'arrière.

La poignée multifonctions est une unité de contrôle optionnelle. Elle est nécessaire pour des appareils avec une commande complexe (ex. pulvérisateur). Avec ses 8 touches, et son interrupteur, on peut changer jusqu'à 24 fonctions rapidement, en sécurité et sans avoir besoin de regarder. L'affichage des touches peut être réalisé à partir de l'ordinateur d'emploi et ses instructions y être programmées. Pour raccorder la poignée multifonctions, la prise de courant de l'équipement de base du *COMFORT-Terminal* est à décrocher celui de la poignée multifonctions à accrocher. L'équipement de base est alors attaché à la douille à 9 broches de la poignée multifonctions (voir 3.2.2).

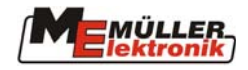

#### 3.2 Démarrage

#### 3.2.1 Fixation mécanique dans la cabine

En premier, visser le support (Fig. 3-2) de l'équipement de base du *COMFORT-Terminal* livré (Fig. 3-3).

Ensuite, le terminal avec le support doit être fixé au véhicule (Fig. 3-4) sur la console de base et vissé avec la vis à ailettes dans la position correcte. Basculer vers le haut le terminal, afin que les vitres de cabine ne s'y reflètent pas.

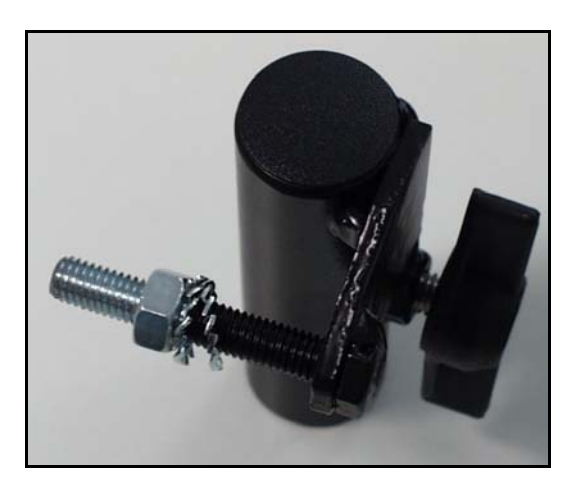

Fig. 3-2 Support du COMFORT - Terminal

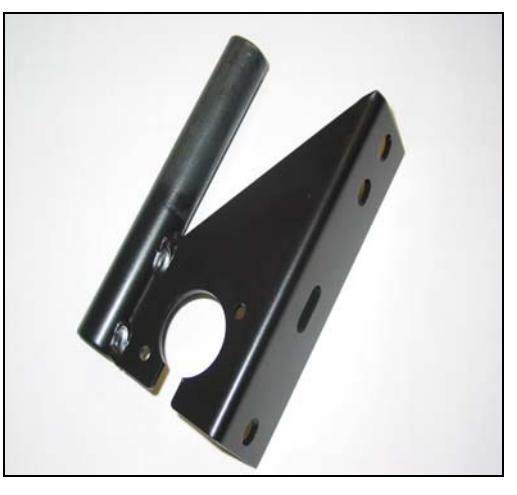

Fig. 3-3Console de base

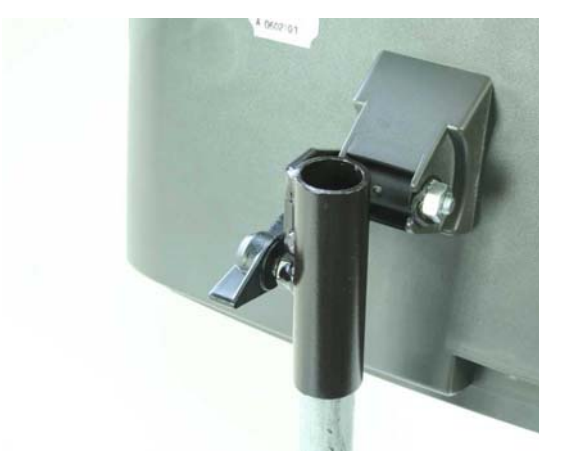

Fig. 3-4 COMFORT-Terminal avec support

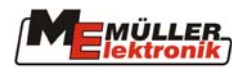

#### 3.2.2 Raccordement du COMFORT-Terminal

# Attention!

## Si vous voulez attacher le *COMFORT - Terminal* à un ISOBUS de base existant, vérifiez avant sa compatibilité avec la norme ISO 11783

Les équipements de base qui sont construits d'après la norme LBS (DIN 9684.2-5), ont la même prise que les équipements ISOBUS Ils se différencient toutefois dans la transmission de données et ne sont pas compatibles avec la norme ISO (ISO 11783).

Si l'équipement de base correspond à la norme (ISO 11783), le *COMFORT-Terminal* peut être attaché.

Les équipements de base Müller-Elektronik compatibles avec la norme ISO-11783 sont signalés par un autocollant (Fig. 3-5) sur la prise

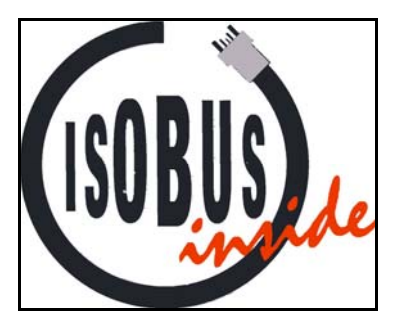

Fig. 3-5 Autocollant ISOBUS

Le raccordement de l'équipement de base se situe sur la partie inférieure du *COMFORT-Terminal* (voir Fig. 3-6).

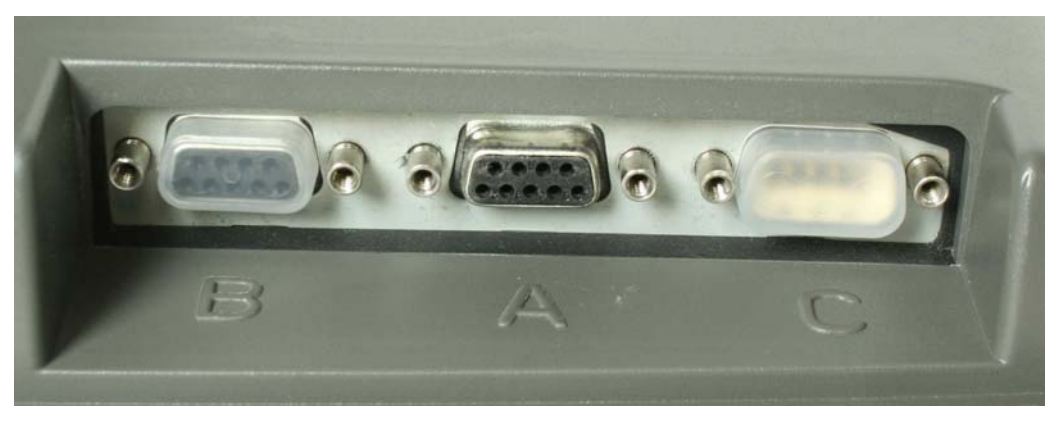

Fig. 3-6 raccordement sur la partie inférieure du COMFORT-Terminal

Dans l'état de livraison d'origine, les raccordements B et C avec des capuchons sont scellés: Les fiches 9 broches de l'équipement de base sont sur la douille moyenne (raccordement A) du *COMFORT-Terminal* et les vis de garantie de la prise doivent être serrés fort

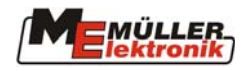

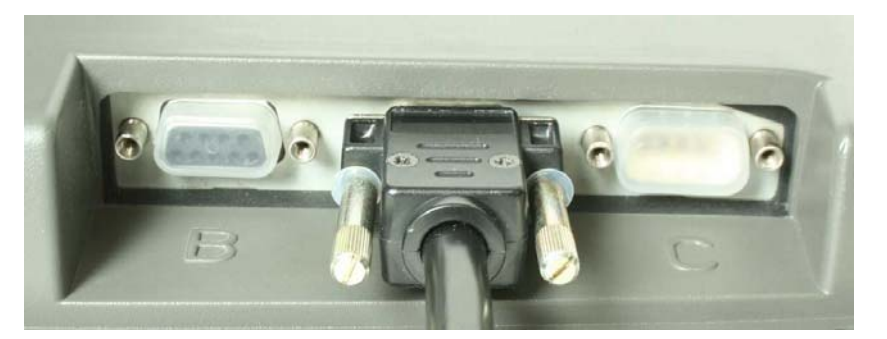

Fig. 3-7 COMFORT-Terminal avec le câble de l'équipement de base

Attention: Si une prise multiple est utilisée, celle-ci est reliée directement au terminal à la place de l'équipement de base. Le raccordement de l'équipement de base se fait alors sur la deuxième prise de courant libre de la poignée multifonctions (voir Fig. 3-8).

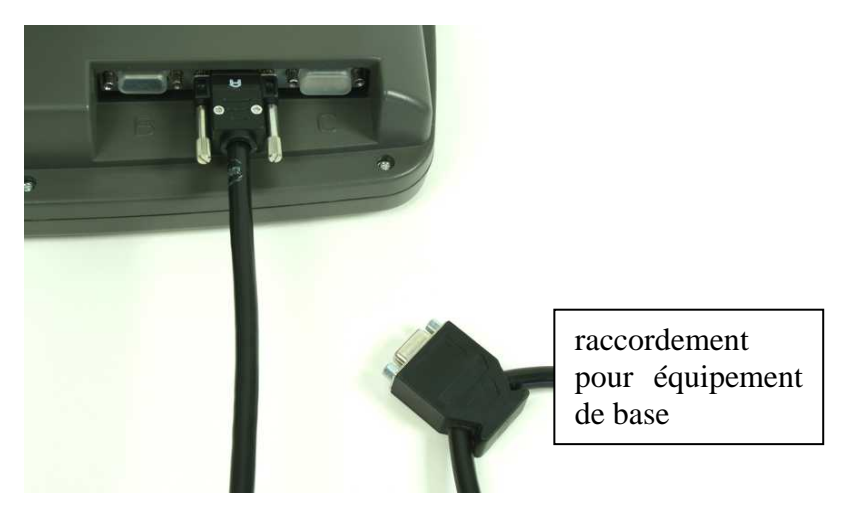

Fig. 3-8 *COMFORT – Terminal* avec câble de raccordement de la poignée multifonctions et raccordement pour équipement de base

#### **3.3** Branchement à la Batterie

Chaque équipement de base est accompagné d'une instruction de montage détaillée

#### **3.4 Première mise sous tension**

Si le *COMFORT-Terminal* est installé mécaniquement et électriquement, il est prêt pour un premier démarrage. La mise sous tension est différente suivant les équipements de base: Si l'équipement de base ne comprend pas d'ordinateurs d'emploi (art. No : 30322550) le

terminal doit être enclenché ou arrêté avec la touche **v** qui peut également enclencher ou mettre circuit les ordinateurs d'emploi attachés (ex. pulvérisateur).

L'équipement de base d'ordinateur d'emploi du tracteur (art. No : 30322560) dispose d'un raccordement d'allumage sur le véhicule. En utilisant cet équipement, ainsi que l'équipement de base pour les tracteurs ISOBUS (art. No : 30322540), le *COMFORT-Terminal* est mis en circuit par le signal d'allumage du véhicule. Si le *COMFORT-Terminal* n'est pas nécessaire, il

peut être mis hors circuit après le processus de lancement avec la touche

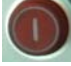

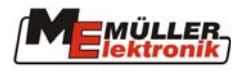

## 4 Le Clavier et l'écran

L'utilisation complète du *COMFORT-Terminal* est faite par 17 touches transparentes (12 touches de fonction et 5 principales) et un bouton de sélection (la Fig. 4-1 montre comment les touches de fonction et le bouton de sélection sont disposés)

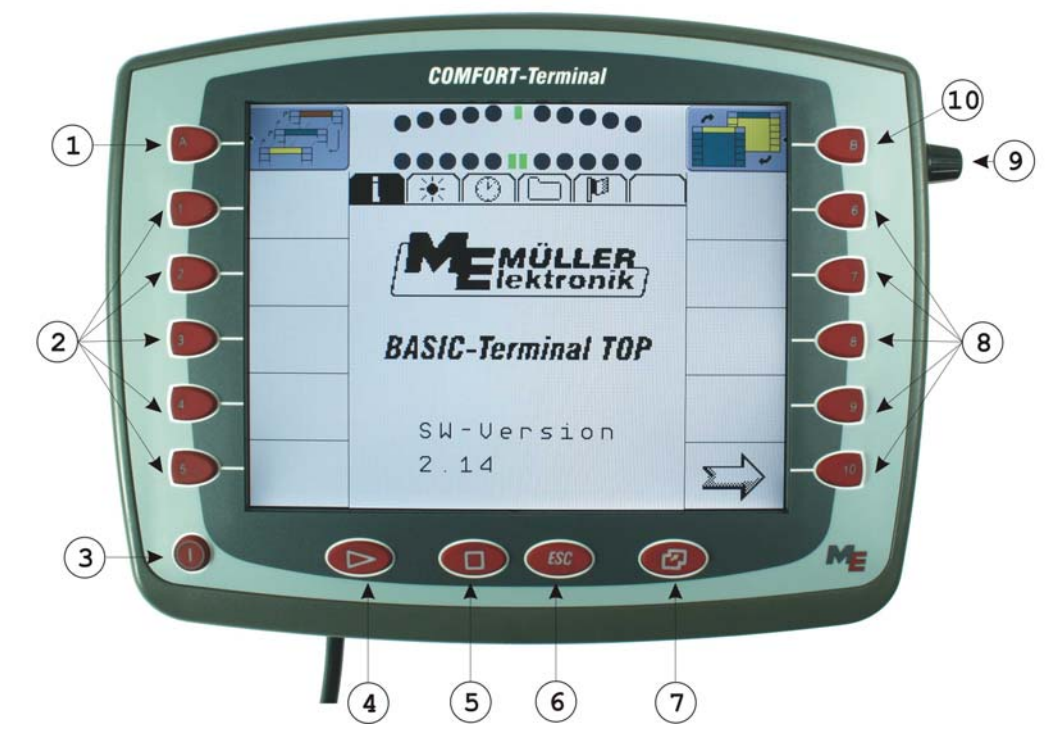

Fig. 4-1 Eléments de commande du COMFORT-Terminal

| Tab. 4-1 Touches du | u terminal |
|---------------------|------------|
|---------------------|------------|

| 1, 10 | Lignes d'en-tête touches de fonction |
|-------|--------------------------------------|
| 2, 8  | Touches de fonction                  |
| 3     | Touche marche/arrêt                  |
| 4     | Touche de démarrage                  |
| 5     | Touche arrêt                         |
| 6     | Touche Echapper                      |
| 7     | Touche menu                          |
| 9     | Bouton de sélection                  |

#### 4.1 Répartition de l'écran

L'écran du *COMFORT-Terminal* est subdivisé en deux secteurs (ligne d'en-tête et écran principal). On peut ainsi encore afficher, en sus de la machine ISOBUS normale, les informations d'une seconde machine. Cette fonctionnalité n'est cependant pas spécifiée dans la norme ISO et n'est de ce fait prise en charge que par les ordinateurs d'emploi Müller-Elektronik.

Fig. 4-2 montre la ligne d'en-tête du terminal avec les touches de fonction A et B.

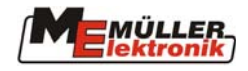

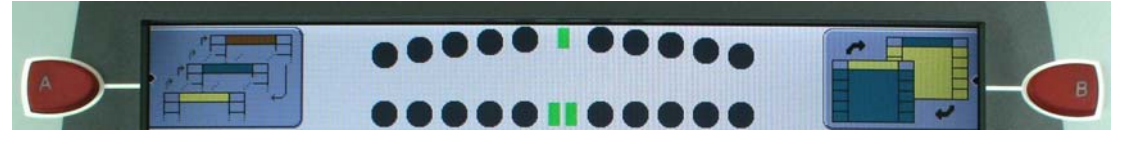

Fig. 4-2Ligne d'en-tête

L'écran principal est la partie dans laquelle l'application standard ISOBUS est représentée. La Fig. 4-3 montre la zone de l'écran à laquelle appartiennent les touches de fonction 1 à 10.

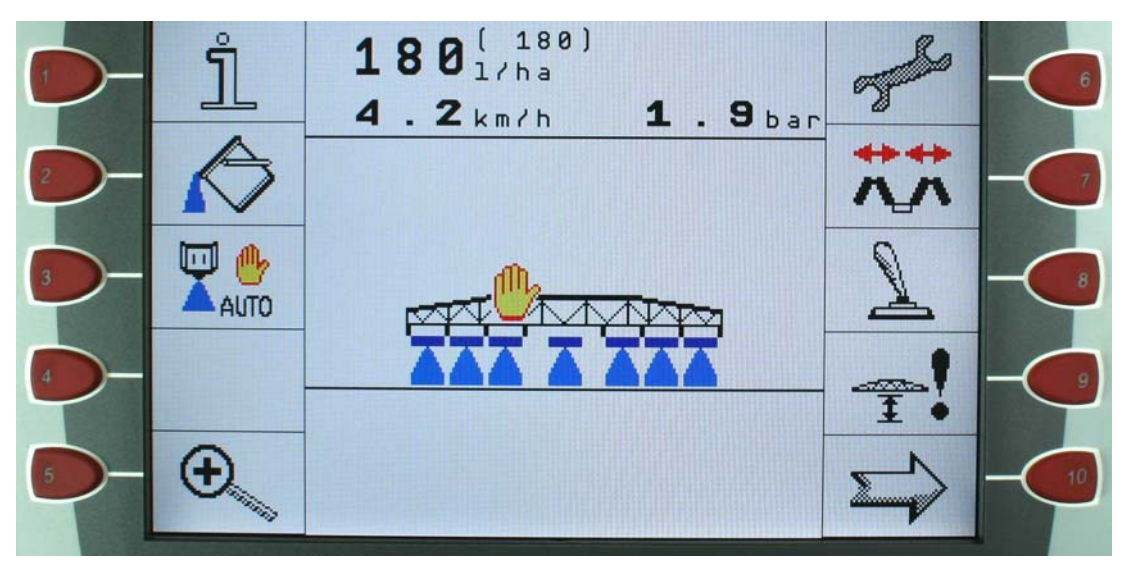

Fig. 4-3 Ecran principal

#### 4.2 Touches principales

#### 4.2.1 Touche "Marche/Arrêt"

La touche sert à allumer et éteindre le *COMFORT-Terminal*. La mise en route est faite en appuyant par courtes pressions sur la touche. La mise hors circuit se fait en appuyant sur la touche jusqu'à l'arrêt du terminal (environ 2 secondes)

#### 4.2.2 Touche "Menu"

En appuyant sur la touche le menu du *COMFORT-Terminal* apparait. Vous pouvez y choisir le menu de service ou un des ordinateurs d'emploi attachés. Si aucune modification ne doit être faite, par pressions répétées de la touche , l'état original peut être déterminé.

Si une alarme se déclenche à partir de l'ordinateur d'emploi, alors il est indiqué dans le menu entre le symbole et la désignation de l'ordinateur d'emploi concerné une touche "A"

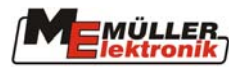

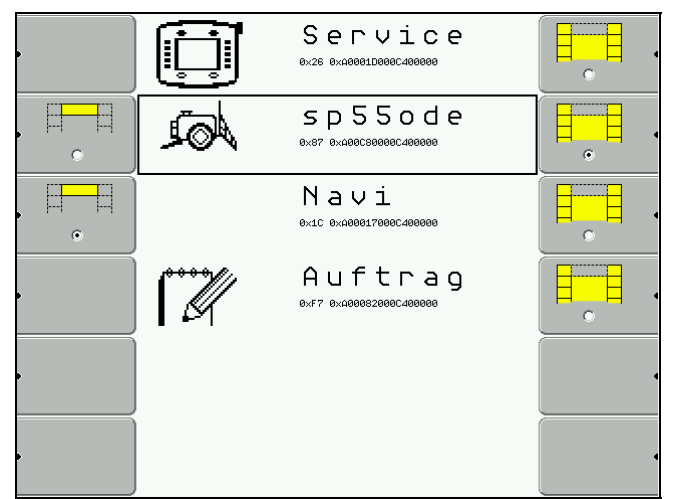

Fig. 4-4: menu de sélection (Pulvérise est sélectionné et Navi dans la ligne d'en-tête)

#### 4.2.2.1 Sélection du menu à l'aide du bouton de sélection

La sélection de points de menu individuels pour l'écran principal s'effectue par le biais du bouton de sélection. Un cadre noir marque la sélection actuelle. Le cadre peut être déplacé sur une autre entrée en tournant le bouton de sélection. Lorsque la bonne entrée est marquée, celle-ci est activée en appuyant sur le bouton de sélection. Le menu disparaît et l'ordinateur d'emploi sélectionné ou le menu de service apparaît sur l'écran principal.

#### 4.2.2.2 Sélection du menu à l'aide des touches programmables

Des touches programmables sont représentées dans le menu de sélection à côté des différents ordinateurs d'emploi. Ces dernières servent à déterminer la zone d'affichage des différents ordinateurs d'emploi.

La touche programmable sur le bord gauche de l'écran détermine l'ordinateur d'emploi devant être affiché dans la ligne d'en-tête. Comme ce ne sont pas tous les ordinateurs d'emploi qui prennent en charge cette fonction, la touche programmable n'est affichée que par les ordinateurs d'emploi mettant une ligne d'en-tête à disposition. Le point dans la touche programmable affiche l'ordinateur d'emploi qui est justement représenté. Une pression sur la touche programmable d'un ordinateur d'emploi sélectionne l'ordinateur d'emploi devant être représenté dans la ligne d'en-tête et le point apparaît.

L'ordinateur d'emploi est sélectionné pour l'écran principal à l'aide de la touche

programmable . Celle-ci a le même effet que la sélection avec le bouton de sélection. Lorsqu'on appuie sur la touche programmable pour un ordinateur d'emploi, ce dernier est sélectionné et basculé directement sur l'écran principal.

#### 4.2.3 Touche "Start"

La touche peut être utilisée avec une fonction arbitraire qui est définie par l'ordinateur d'emploi.

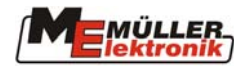

#### 4.2.4 Touche "Stop"

La touche peut être utilisée avec une fonction arbitraire qui est définie par l'ordinateur d'emploi.

#### 4.3 Le bouton de sélection

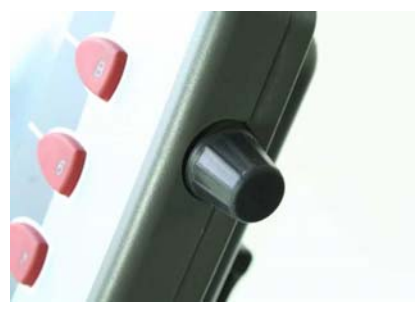

Fig. 4-5 Bouton de sélection

Le bouton de sélection dans le coin supérieur droit du terminal sert à la navigation dans les menus et à l'entrée/modification des données

#### 4.3.1 Navigation dans les menus

Si on se trouve dans un menu (ex. Paramètres nationaux"), on peut se déplacer dans le menu en tournant le bouton des curseurs sur la position souhaitée. Si le curseur est bien positionné, le menu est appelé en appuyant légèrement sur le bouton de sélection.

Exemple:

|                 | Aux)     |
|-----------------|----------|
| Langue:         | fr       |
| Sép. décimal:   | •        |
| Format heure:   | 24 h     |
| Format date:    | jjmmaaaa |
| Unité longueur: |          |
|                 | metrique |
| Unité surface:  |          |
|                 | metrique |
| Unité volume:   |          |
| llaití naide:   | metrique |
| ionite pulas:   | motriquo |
|                 | metrique |

|                 | I) 📴 (Aux) |
|-----------------|------------|
| Langue:         | fr         |
| Sép. décimal:   |            |
| Format heure:   | 24 h       |
| Format date:    | jjmmaaaa   |
| Unité longueur: |            |
|                 | metrique   |
| Unité surface:  |            |
|                 | metrique   |
| Unite volume:   | motriquo   |
| Unité noide:    | merrique   |
| onite polus.    | metrique   |
|                 | merrique   |

Fig. 4-6 Réglages curseur national dans une position initiale (Langue)

Fig. 4-7 Réglages curseur national sur le format de date

Dans les Fig. 4-6 et Fig. 4-7 apparaît le menu de paramètres nationaux. Après le choix du menu, le curseur est (voir la Fig. 4-6) sur l'entrée supérieure. Si le bouton de sélection est tourné, il se déplace et à chaque clic correspond une position. Selon le sens de rotation du bouton vers le haut ou vers le bas. A la fin de la liste, il reprend au début. Si le curseur est à la position souhaitée (ex comme dans des Fig. 4-7), le choix est répercuté dans un autre menu ou dans le l'écran de travail en pressant sur le bouton. S'il s'agit du menu de réglage, l'entrée souhaitée est choisie en tournant le bouton de sélection et confirmée en appuyant dessus. S'il s'agit de l'enregistrement de données, procéder comme au chapitre 4.3.2

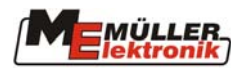

#### 4.3.2 Entrée des données

On arrive dans l'entrée des données par le choix d'une valeur dans un menu de sélection (voir des chap. 4.3.1). Sur l'écran le masque d'entrée apparaît alors.

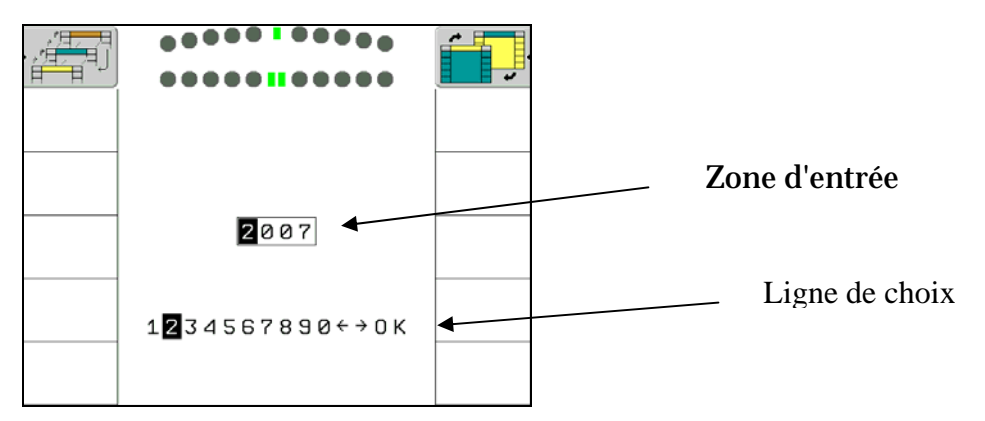

Fig. 4-8 Ecran de données

Dans la partie supérieure de l'écran, la zone d'entrée est indiquée. Elle est marquée par un cadre, dans lequel le nombre de chiffres maximum possible est représenté. La première plage dans le cadre est foncée. C'est le curseur indiquant la position d'entrée en cours.

Dans la moitié inférieure de l'écran, la ligne de choix est indiquée. Dans cette ligne sont représentés les nombres et les symboles de navigation qui peuvent être utilisés pour la zone d'entrée actuelle. Dans les Fig. 4-8 est représentée une entrée de nombre. Par conséquent, seulement les points 0 - 9, les signes <-,-> et OK y sont indiqués. Des saisies de texte sont également possibles. Un curseur se trouve également dans la ligne de choix. Les deux curseurs montrent dessus le même nombre au début de l'entrée (voir des Fig. 4-8) A ce stade, si aucune modification n'est prévue, le bouton de sélection ne peut pas être pressé. Le curseur dans la zone d'entrée saute d'une place vers la droite et le curseur dans la ligne de choix marque le nombre correspondant. Si la valeur de cette plage doit être modifiée, la position du curseur dans la ligne de choix peut modifiée en tournant le bouton de sélection. La nouvelle valeur choisie est incorporée en appuyant sur le bouton de sélection dans la zone d'entrée sont entrés, le curseur saute dans la ligne de choix sur OK. L'entrée est enregistrée en effectuant des pressions successives sur le bouton de sélection.

Le curseur dans la zone d'entrée peut être déplacé avec les deux flèches.

Important ! Une annulation de l'entrée est possible en pressant sur la touche valeur originale est à nouveau reprogrammée par l'annulation de l'entrée.

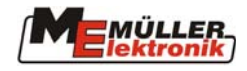

#### 4.4 Les touches de fonction

5 touches de fonction sont disposées à droite et à la gauche de l'écran. Les fonctions de ces touches sont déterminées par le menu indiqué sur l'écran. La fonction qui est représentée directement dans le menu en cours à côté de la clé est toujours utilisée. Dans l'image montrée ci-dessous, la luminosité est réduite avec la touche F4 et augmentée avec la touche F9. Les touches avec le champ vide n'ont pas de fonction dans ce menu.

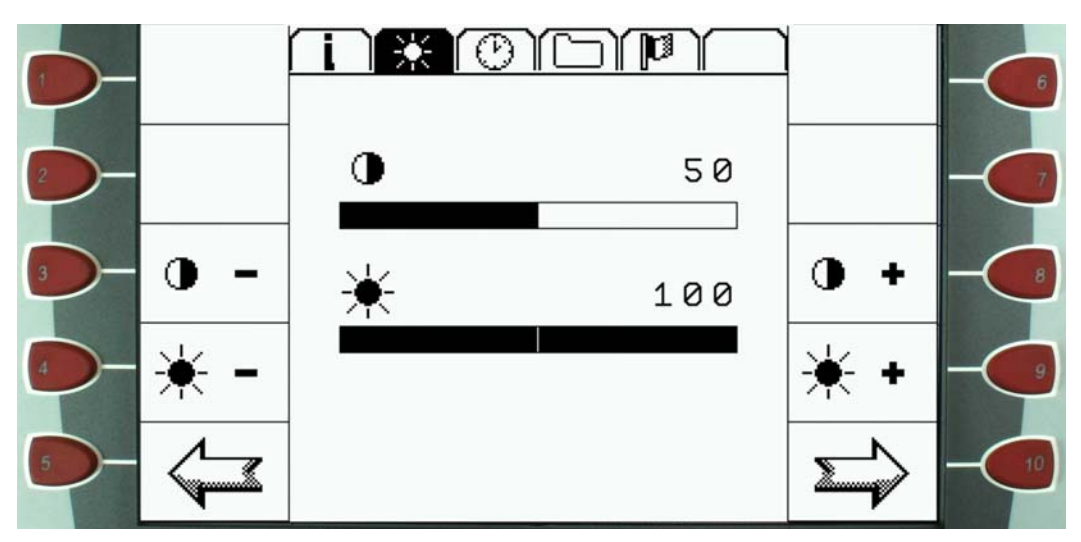

Fig. 4-9 Exemple de fonction de touche: "Réglage d'écran"

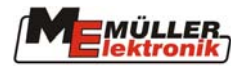

## 5 Le menu "Service"

Toutes les informations du *COMFORT-Terminal* et les réglages intéressants sont représentés et modifiés à partir de menu de service. Dans ce chapitre, les différents sous-menus sont expliqués.

#### 5.1 Information

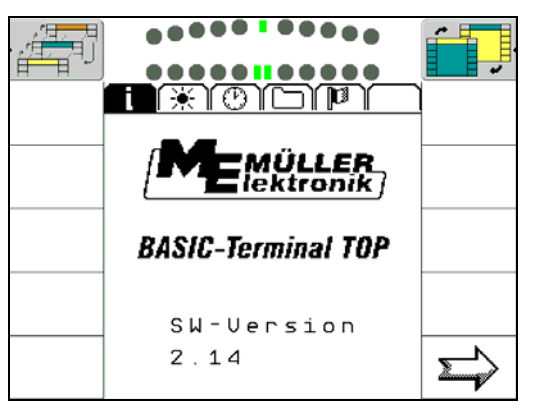

Fig. 5-1 Menu "Information"

Dans ce menu est indiquée la version du logiciel. Avec la touche 🖙, on passe au menu de contraste.

#### 5.2 Réglage de l'écran

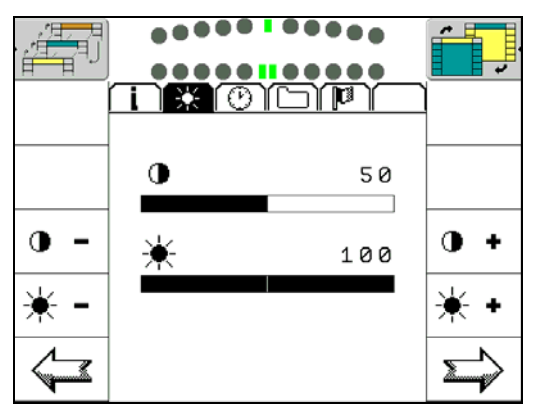

Fig. 5-2 Menu "Réglage de l'écran"

Dans ce menu, les réglages actuels pour contraste et luminosité sont indiqués Le réglage du contraste n'est cependant pas possible pour chaque type d'affichage.

Le contraste est diminué avec la touche • - et augmenté avec • +

La luminosité est diminuée avec la touche 💌 - et augmentée avec 💌 -

La touche 🔄 renvoie au menu "Information". Avec la touche 🖹 on passe au menu "Réglage de l'horloge".

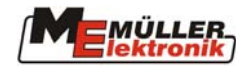

### 5.3 Réglage de l'horloge

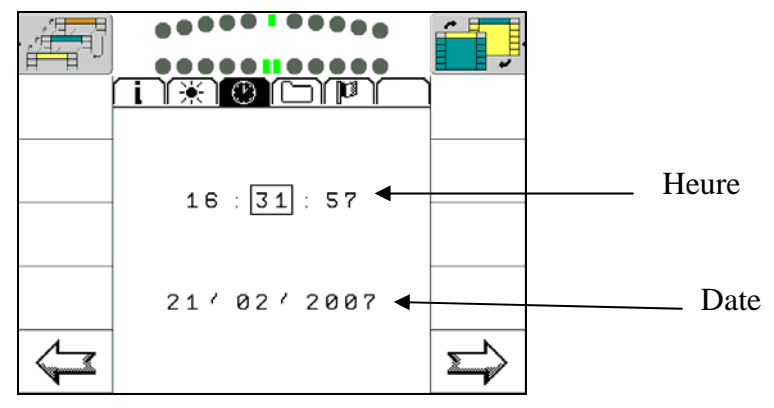

Fig. 5-3 Menu "Réglage de l'horloge"

Le cadre noir marque la position d'entrée actuelle .Elle peut être changée en appuyant sur le bouton de sélection Si la position souhaitée est atteinte, l'entrée est activée en pressant sur le bouton de sélection bouton de choix (voir chapitre 4.3.2). Après l'entrée de tous les nombres, elle est enregistrée avec OK. Le menu "Réglage de l'horloge" apparaît avec les données mises à jour

Attention: Le format du temps et de la date est ajusté dans le menu "réglages nationaux"

La touche 🔄 renvoie au menu "Réglage de l'écran". Avec la touche 🖾 on appelle le menu "Ressources" (voir chap. 5.4).

#### 5.4 Ressources - Dossiers

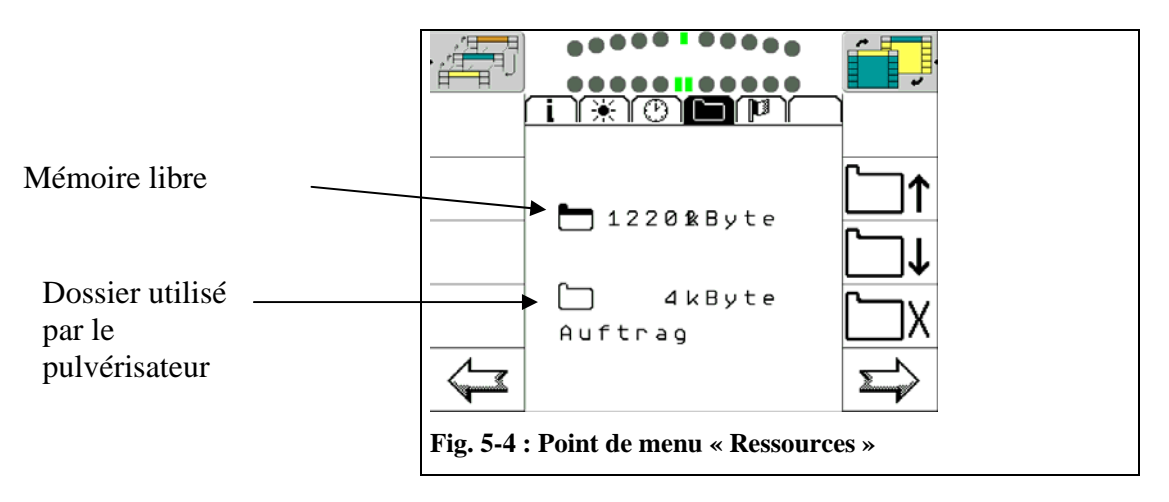

Ici, sont indiqués les dossiers (fichiers) qui ont été utilisées par l'ordinateur d'emploi sur le *COMFORT-Terminal*. Les données particulières qui ne sont plus nécessaires, peuvent être supprimées. De cette façon, la place pour les dossiers d'autres ordinateurs d'emploi peut être créée.

La mémoire libre est toujours indiquée précisément dans la plage supérieure de l'écran. Cidessous est indiqué le dossier en cours avec le nom de fichier et la quantité de mémoire utilisée. Avec les touches  $\square\uparrow$  et  $\square\downarrow$  on peut se déplacer dans la liste des dossiers. Si la touche  $\squareX$  est enfoncée, le dossier en cours est supprimé. S'il n'y a pas de ressources sur le terminal, l'affichage suivant apparaît. Si aucun dossier ne se trouve sur le terminal, l'annonce suivante apparaît comme dans la Fig. 5-5

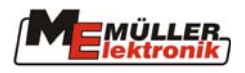

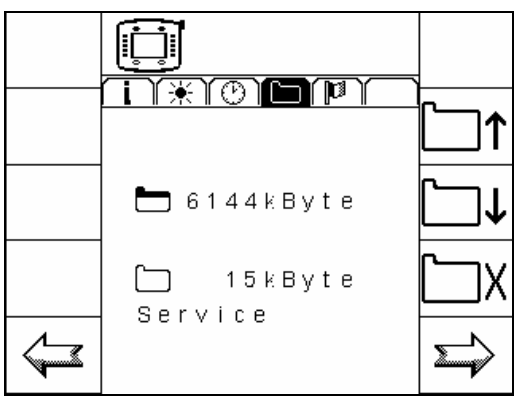

Fig. 5-5 Ressources (aucune mémoire occupée)

La touche 🔄 renvoie au menu "Réglage de l'horloge". Avec la touche ᠫ on fait apparaître le menu "Paramètres régionaux".

#### 5.5 Paramètres nationaux

Dans ce menu, on programme les paramètres nationaux spécifiques. Ces réglages se répercutent sur le format d'annonce des menus du *COMFORT-Terminal*.

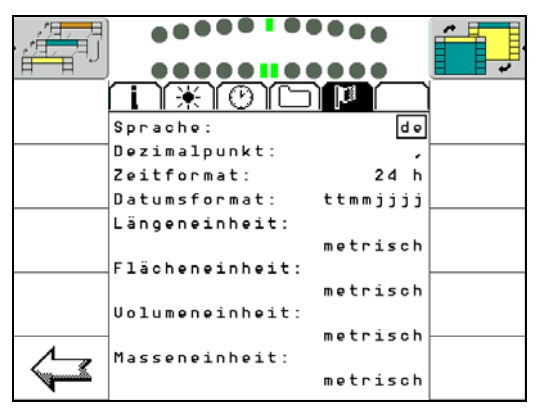

Fig. 5-6: Point de menu « Réglages du pays »

Les langues les plus courantes existent déjà dans le terminal et peuvent être utilisées. D'autres langues sont contenues dans le menu de sélection. Il n'existe cependant aucun texte dans le *COMFORT-Terminal*. Si une telle langue est sélectionnée, le *COMFORT-Terminal* montre tous les textes dans le menu de service et dans le traitement des ordres en allemand. Les ordinateurs d'emploi raccordés qui maîtrisent la langue sélectionnée affichent cependant la bonne langue.

Langue:

| Choix | Signification |
|-------|---------------|
| de    | Allemand      |
| en    | Anglais       |
| fr    | Français      |
| nl    | Néerlandais   |

#### Tab. 5-1 Langues

#### Signes décimaux:

| Choix | Significatio | n |
|-------|--------------|---|
| ,     | Virgule      |   |
|       | Point        |   |

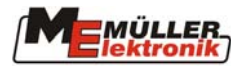

#### Tab. 5-2 Signes décimaux

Format d'heure:

| Choix | Signification     |
|-------|-------------------|
| 24 h  | Configuration 24h |
| 12 h  | Configuration 12h |

#### Tab. 5-3 Format d'heure

#### Format de date:

| Choix    | Signification       |
|----------|---------------------|
| ttmmjjjj | jjmmaa 24/01/2003   |
| ttjjjimm | jjaaaamm 31/2003/01 |
| mmjjjjtt | mmaaaajj 02/2003/17 |
| mmttjjjj | mmjjaaaa 02/18/2003 |
| jjjjmmtt | aaaammjj 2003/05/21 |
| jjjjttmm | aaaajjmm 2003/17/11 |

#### Tab. 5-4 Format des dates

Longueur et Contenance:

| Choix    | Signification                         |
|----------|---------------------------------------|
| métrique | Système métrique                      |
| imperial | Système impérial comme en Angleterre. |

#### Tab. 5-5 Longueur et Contenance

|--|

| Choix    | Signification                         |
|----------|---------------------------------------|
| métrique | Système métrique                      |
| imperial | Système impérial comme en Angleterre. |
| US       | Mesure spécifiques USA                |

Tab. 5-6 Unités de volume

Unités de poids:

| Choix       | Signification           |
|-------------|-------------------------|
| métrique    | Mesures métriques       |
| imperial    | Mesures impériales.     |
| tons/pounds | Mesures spécifiques USA |

Tab. 5-7 Unités de poids

La touche renvoie au menu Ressources-Dossiers. Avec la touche , le menu "Touche spéciale" est affiché.

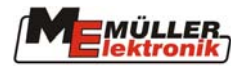

## 6 Échange de données

*COMFORT-Terminal* est équipé d'une prise USB. Celle-ci est utilisée pour l'échange de données entre le terminal et l'ordinateur de la ferme.

#### 6.1 Clé USB

Une clé USB est contenue en tant que support pour l'échange de données dans l'ensemble fourni avec le *COMFORT-Terminal*.

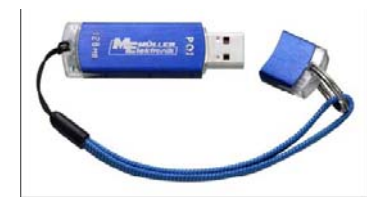

Fig.6-1 Clé USB

On peut commander des clés supplémentaires en tant que pièces de rechange auprès de Müller-Elektronik GmbH u. Co. KG.

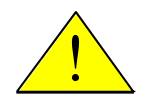

Attention ! N'employez que les clés d'origine de Müller-Elektronik. Ce n'est que dans ce cas qu'on est sûr d'avoir un fonctionnement sans problèmes avec le *COMFORT-Terminal.* 

La clé USB est pourvue d'un interrupteur de protection contre l'écriture. Vous pouvez ainsi éviter de réécrire sur des données ou de les effacer par erreur. Tenez compte du fait que la protection contre l'écriture doit être désactivée lorsque la clé est employée dans le *COMFORT-Terminal* (voir Fig.6-2).

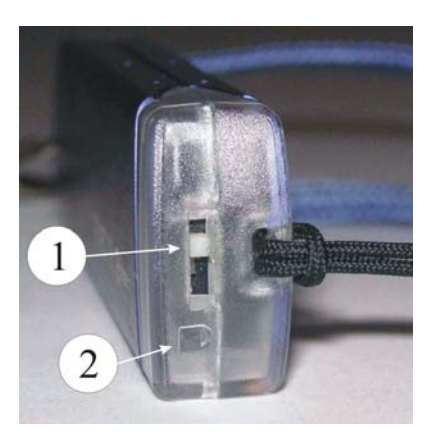

- (1) Interrupteur de protection contre l'écriture
- (2) Marquage pour la protection contre l'écriture

Fig.6-2 Interrupteur de protection contre l'écriture

Une DEL est allumée à l'extrémité de la clé USB, laquelle s'éteint lors de l'accès à des fichiers (voir Fig.6-3).

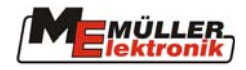

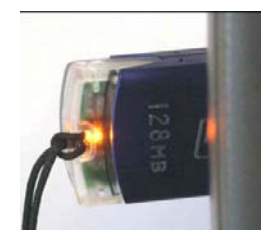

Fig.6-3 DEL d'état de service

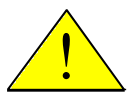

Ne retirez la clé que lorsque le *COMFORT-Terminal* est arrêté. Ce n'est que de cette manière qu'on est assuré que toutes les données ont été écrites correctement,

ou si la touche *et é* actionnée que la DEL est allumée en permanence.

#### 6.2 Prise USB

La prise USB se trouve sur l'arrière gauche du terminal. Veuillez observer les Fig.6-4 à Fig.6-6 pour insérer la clé USB. Il faut retirer le capuchon de protection avant d'insérer cette dernière. Puis introduisez la clé dans le support avec l'inscription orientée vers l'avant (comme dans la Fig.6-5) et poussez-la en exerçant une légère pression jusqu'à ce que la position dans la Fig.6-6 soit atteinte. La clé est ensuite prête à l'emploi.

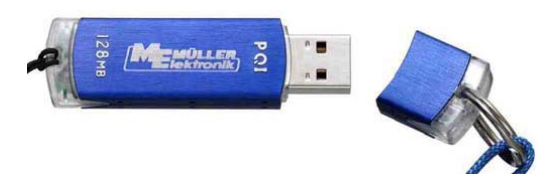

Fig.6-4 Clé USB sans capuchon

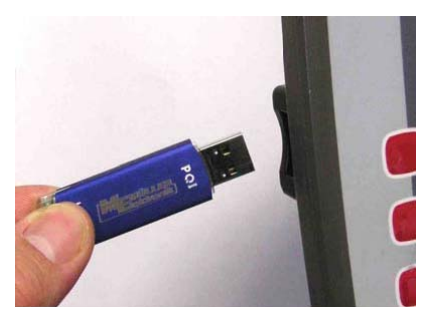

Fig.6-5 Opération d'insertion de la clé USB

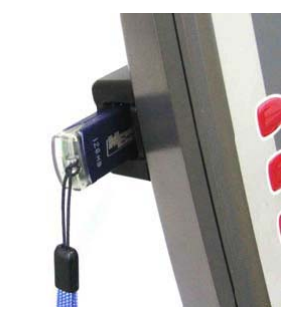

Fig.6-6 Clé USB insérée

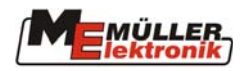

#### 6.3 Clé USB sur l'ordinateur

#### 6.3.1 Configuration du système

La configuration du système suivante est nécessaire à l'installation et au bon fonctionnement de la clé USB.

| Systèmes d'exploitation : | Windows® ME                                                       |
|---------------------------|-------------------------------------------------------------------|
|                           | Windows® 2000 SP4                                                 |
|                           | Windows® XP                                                       |
| Interface :               | USB 2.0                                                           |
|                           | USB 1.1 ne fonctionne qu'avec les données de puissance 1.1        |
| Espace libre de mémoire   | Au moins 3 MO                                                     |
| sur le disque dur :       |                                                                   |
| Remarques :               | 1. Selon les données standards du système d'exploitation, la      |
|                           | clé USB ne fonctionne pas dans un environnement                   |
|                           | Windows NT.                                                       |
|                           | 2. Ce n'est que sous Windows® 2000 et XP que la                   |
|                           | performance maximale de l'USB 2.0 est atteinte.                   |
| Fonctions de base :       | - Vous pouvez lire, écrire, copier et effacer des fichiers et des |
|                           | données sur la clé.                                               |
|                           | - La capacité totale correspond à celle d'une disquette ou d'un   |
|                           | disque dur.                                                       |

#### 6.3.2 Installation

#### 6.3.2.1 Windows® 2000 SP4 / ME / XP Plug & Play

- 1. Insérez la clé USB dans la prise USB de l'ordinateur.
- 2. L'appareil est automatiquement reconnu par le système et des pilotes lui sont attribués.
- 3. Double-cliquez sur "poste de travail" sur le desktop et vous verrez le nouveau symbole

"support de données amovible" dans la fenêtre correspondante.

4. Si la clé n'a pas été correctement reconnue, retirez-la et réinsérez-la à nouveau.

#### Retirer la clé USB en toute sécurité

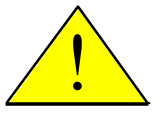

Si la DEL est encore allumée ou clignote (voir Fig.6-3), la clé ne peut pas encore être retirée. Les fichiers ou l'appareil lui-même pourraient sans cela être endommagés. Un formatage de la clé rend cette dernière à nouveau utilisable, mais les fichiers sont perdus sans espoir de recouvrement.

Pour retirer la clé en toute sécurité, cherchez le symbole "Retirer le matériel en toute sécurité" dans la barre des tâches et cliquez deux fois dessus avec la touche gauche de la souris. Il apparaît la fenêtre "Retirer le matériel en toute sécurité". Vous sélectionnez ici "appareil de stockage de masse USB" et vous cliquez sur "Fermer". Vous choisissez alors "Mobile Disk USB Device" dans la fenêtre "Fermer un composant matériel" dans la fenêtre apparaissant alors, et vous cliquez sur "OK". Attendez jusqu'à ce que la DEL dans la clé ne soit plus allumée. La clé peut être maintenant retirée sans dommage.

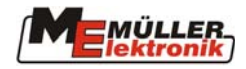

## 7 Configuration de l'antenne GPS

(Seulement pour les récepteurs GPS A100 de Müller Elektronik)

Attention : une barre lumineuse peut être raccordée en option, celle-ci ne doit pas être raccordée lors de la  $\stackrel{\frown}{\frown}$  configuration de l'antenne GPS.

On peut contrôler et configurer à nouveau les réglages de l'antenne GPS.

Passez à la liste de choix du terminal et choisir l'option « GPS ».

| • | Service<br>8x26 0x40001D000C400000 |  |
|---|------------------------------------|--|
| • | GPS                                |  |
|   |                                    |  |

L'écran représenté apparaît :

|                                                                       |                    |                              | •               |
|-----------------------------------------------------------------------|--------------------|------------------------------|-----------------|
| Latitude:<br>Longitude:<br>Qualităt:                                  | 0.000<br>0.000     | 10000 S<br>10000 E<br>No GPS | A 100<br>Check  |
| Anzahl Sat.:<br>Geschwindigkeit:<br>Track:                            | 00<br>0.00<br>0.00 | km/h                         | A 100<br>Config |
| A100 Check:<br>\$GPGGA,,,,,,0,,,M,,M,,                                |                    | ?                            | •               |
| \$GPVTG,,T,,M,,N,,K,N<br>\$GPZDA,,,,,00,00<br>\$GPGSA,M,1,,,,,,,,,,,, |                    |                              | •               |
|                                                                       |                    |                              |                 |

A 100

Appuyez sur la touche **Check**, si le message : **ADD Check** n'apparaît pas, c'est que le récepteur doit être à nouveau configuré.

Appuyez sur la touche . La configuration une fois effectuée, l'état est affiché comme suit : All Check

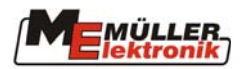

## 8 Mise à jour du logiciel

Il est possible, par l'intermédiaire de la clé USB, d'écrire des extensions et des logiciels actualisés sur le *COMFORT-Terminal*. Il faut pour cela que les données soient enregistrées sur la clé USB.

Si vous avez reçu le logiciel par CD ou par e-mail, veuillez tenir compte des informations fournies avec le logiciel pour la transmission sur la clé USB.

Il faut ensuite exécuter les étapes suivantes pour la mise à jour du COMFORT-Terminal :

- 1. Eteindre le terminal
- 2. Insérer la clé USB dans la prise USB (voir le chapitre 6.2).
- 3. Allumer le terminal à l'aide de la touche
- 4. Vous obtenez peu après une annonce indiquant que la mise à jour est effectuée.
- Dès que le message disant que la mise à jour est achevée apparaît, éteindre le terminal à

l'aide de la touche **W**. La mise à jour est ainsi achevée.

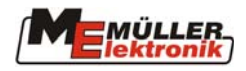

#### 9 Annexe

#### 9.1 Instructions de sécurité

# Concernant l'installation supplémentaire d'appareils et/ou de composantes électriques et électroniques

Les machines agricoles actuelles sont équipées avec les composantes et éléments électroniques dont la fonction peut être modifiée par les envois électromagnétiques d'autres appareils. De telles modifications peuvent conduire à des risques sur les personnes, si les instructions de sécurité suivantes ne sont pas respectées

Avec une installation supplémentaire d'appareils et/ou de composants électriques et électroniques sur un appareil, avec le raccordement au réseau de bord, l'utilisateur est seul responsable en cas de disfonctionnement de l'installation. Cela est valable en particulier pour les applications électroniques de:

- Gestion de la machine
- Relevage avant
- Prises de force
- Moteur
- Boite de vitesse.

Il faut surtout veiller à ce que les éléments électriques et électroniques 89/336/CEE installés postérieurement sur cette version soient en autorisés et correspondent aux normes CE dont ils doivent porter le signe

Pour l'installation supplémentaire de systèmes de communication mobiles (p. ex. radio, téléphone), les exigences suivantes doivent être réalisées en particulier:

- Seuls les appareils aux normes peuvent être installés conformément aux dispositions nationales valables (autorisation du BZT en Allemagne)
- L'appareil doit être installé solidement
- L'utilisation des appareils portables ou mobiles dans le véhicule n'est autorisée qu'avec une antenne extérieure solidement fixée;
- Cet appareil émetteur doit être installé dans un endroit séparé de l'électronique du véhicule
- Pour la pose d'une antenne, il faut une bonne relation de masse entre l'antenne et le véhicule.

Pour le câblage, l'installation ainsi que pour le démontage d'appareillage électrique il faut consulter le guide d'installation du fabricant.

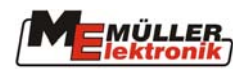

#### 9.2 Déclaration de conformité CE

## EG-Konformitätserklärung

Unser Produkt

## **COMFORT-Terminal**

ist in Übereinstimmung mit folgenden nationalen und harmonisierten Normen im Sinne der EMV-Richtlinie 2004/108/EG hergestellt.

Angewandte Norm: E

EN ISO 14982

Salzkotten, 11.09.2007 (Ort und Datum)

H.Müller, Geschäftsführer

R. Buschmeier, Geschäftsführer

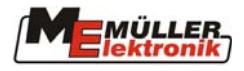

#### 9.3 Raccordement

Le COMFORT - Terminal dispose de trois raccordements qui sont marqués avec A, B et C

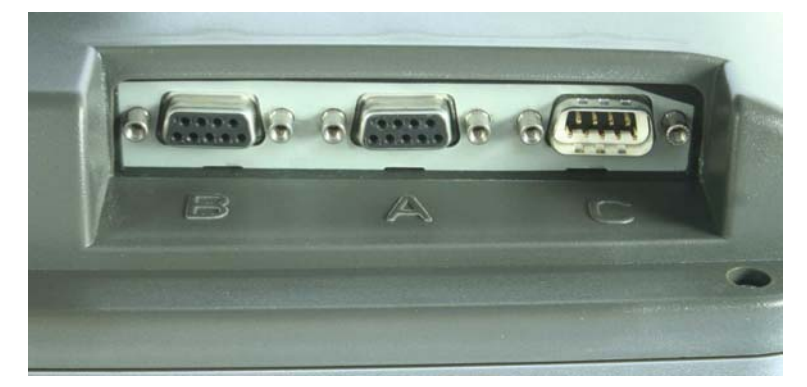

Fig. 9-1 Raccordement du COMFORT-Terminal

| Pin |   | Signal     |
|-----|---|------------|
| 1   |   | CAN_L      |
|     | 6 | -Vin *)    |
| 2   |   | CAN_L *)   |
|     | 7 | CAN_H *)   |
| 3   |   | CAN_GND *) |
|     | 8 | CAN_EN_out |
| 4   |   | CAN_H      |
|     | 9 | +Vin       |
| 5   |   | CAN_EN_in  |

#### **Raccordement A (CAN-ISO)**

Tab. 9-1: Raccordement du fiche A

+Vin et -Vin délivrent la tension d'alimentation. Ceux marquées par \*) correspondent à l'affectation CiA (Can in Automation). Les deux signaux CAN\_H, de même que CAN\_L, sont reliés en interne et réalisent la continuité du bus. connectant CAN-EN in au potentiel En d'alimentation (= +Vin), on peut démarrer le terminal. En fonctionnement, le terminal délivre la tension d'alimentation (réduite d'environ 1,2 V) avec un maximum de 140 mA sur CAN\_EN\_out l'alimentation pour de la terminaison du réseau.

Les raccordements b et c ne sont actuellement pas utilisés et sont pour cette raison, en sortie d'usine couverts avec un capuchon de anti-poussière.

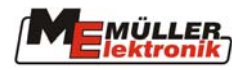

#### Prise C (port série)

Le port série sur le *COMFORT-Terminal* est un port RS-232 possédant sur la broche 4 une alimentation en tension, p. ex. pour un récepteur GPS.

| Prise C (RS232) |                    |  |
|-----------------|--------------------|--|
| Broche          | Signal             |  |
| 1               | DCD                |  |
| 6               | DSR                |  |
| 2               | RxD                |  |
| 7               | RTS                |  |
| 3               | TxD                |  |
| 8               | CTS                |  |
| 4               | Ub –1,5V (pour une |  |
|                 | charge de 200 mA)  |  |
| 9               | RI                 |  |
| 5               | GND                |  |

Lorsqu'il est allumé, le terminal délivre la tension d'alimentation (Ub) (diminuée d'env. 1,5V) de 200mA au plus (ceci vaut pour le fonctionnement avec un ordinateur d'emploi sur le système !) sur la broche 4 pour l'alimentation du récepteur GPS.

On n'a besoin que des signaux RxD et TxD et GND pour l'utilisation d'un récepteur GPS.

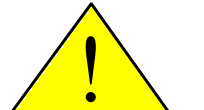

#### Attention !

La tension sur la broche 4 dépend de la tension de service du terminal. Il faut absolument vérifier tout consommateur avant de le raccorder et comparer avec la tension de service du consommateur.

#### 9.4 Conditions techniques préalables du récepteur GPS

Tab. 9-2 : attribution de la prise RS232

| Tension de service :        | Tension d'alimentation du terminal –1,5V |  |  |
|-----------------------------|------------------------------------------|--|--|
| Consommation de courant     | Maximal 200mA (à 70°C) sans autre charge |  |  |
|                             | d'autres consommateurs (*1)              |  |  |
| Standard GPS                | NMEA 0183                                |  |  |
| Débits et signaux de mise à | 5 Hz (GPGGA, GPVTG)                      |  |  |
| jour                        | 1 Hz (GPGSA, GPZDA)                      |  |  |
| Débit de transmission       | 19.200 Baud                              |  |  |
| Bits de données             | 8                                        |  |  |
| Parité                      | Non                                      |  |  |
| Bits d'arrêt                | 1                                        |  |  |
| Commande de flux            | Aucune                                   |  |  |

(\*1) La consommation de courant de l'accès multifonctions et de la barre lumineuse a déjà été prise en compte dans cette indication.

Tab. 9-3: Attribution prise CAN

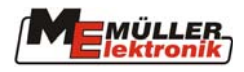

## 9.5 Données techniques

| Tension de service nominale: | 10 – 30 V                    |
|------------------------------|------------------------------|
| Température de               | -20 – 70 °C                  |
| fonctionnement:              |                              |
| Température de stockage:     | -30 – 80 °C                  |
| poids:                       | 2,7 kg                       |
| Dimensions (l x H x L):      | 340 x 250 x 100 mm           |
| Classe de protection         | IP 54 d'après la norme DIN   |
|                              | 40050/15                     |
| EMV                          | D' près l'ISO 14982 / PREN   |
|                              | 55025 degré de déparasitage  |
|                              | 4                            |
| Protection ESD               | D'après l'ISO 10605 niveau 3 |
| Puissance absorbée           | Max. 13 W                    |
| Affichage                    | VGA (640x480 pixel)          |
| Processeur                   | 32 Bit ARM920T à 400 MHz     |
| Mémoire vive                 | 64 MO SDRAM                  |
| Boot-Flash                   | 128 MO                       |
| CAN                          | 2 SJA 1000                   |
| USB                          | Prise externe USB            |

Tab. 9-4: Données techniques

#### 9.6 Glossaire

| Terminologie | Signification                                                                |
|--------------|------------------------------------------------------------------------------|
| Bus          | Bus signifie que différents appareils (terminaux, ordinateurs d'emploi etc)  |
|              | sont reliés entre eux par un réseau. A partir de la, des informations sont   |
|              | envoyées que chaque élément peut recevoir. Chaque information est            |
|              | marquée de telle sorte que chaque élément ne reconnaisse que les siennes.    |
|              | Ce n'est qu'alors qu'il les prend en compte                                  |
| CAN-Bus      | En principe deux câbles constituent le réseau .CAN signifie et a été         |
|              | développé par la firme Bosch pour l'application dans les installations       |
|              | industrielles et la voiture .Cette forme de bus de données est               |
|              | particulièrement adapté pour l'application dans l'agriculture à cause de son |
|              | faible encombrement.                                                         |
| ISO 11783    | Une norme internationale fixe les raccordements et l'échange de données      |
|              | attachés aux appareils agricoles pour tracteurs et dérivés .Cette norme a    |
|              | laquelle a été ajouté la norme LBS européenne (DIN 9684.2-5) constitue       |
|              | ainsi la base pour d' système coordonné au niveau international dans la      |
|              | technique agricole                                                           |
| ISOBUS       | ISOBUS est le nom pour l'interface internationale entre tracteurs et         |
|              | appareil rattachés ISOBUS est le nom pour l'interface internationale entre   |
|              | tracteurs et attachements ISOBUS est la contraction d'ISO et de BUS.         |
|              | ISO, parce que le moyen de transmission, les connecteurs mâle-femelle et     |
|              | l'échange de données sont définis après la NORME ISO 11783, et BUS,          |
|              | parce que le moyen de transmission est un bus de données (CAN-Bus)           |
| Tracteur     | Un tracteur est certifié ISOBUS s'il est équipé d'un terminal et d'un        |
| ISOBUS       | équipement de base ISOBUS. Les machines peuvent alors être déclarées         |

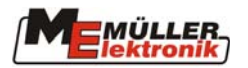

| Terminologie | ogie Signification                                                               |  |  |  |
|--------------|----------------------------------------------------------------------------------|--|--|--|
|              | aptes et servir du matériel ISOBUS                                               |  |  |  |
| Touches de   | Des touches de fonction sont des touches sur le terminal qui sont disposé        |  |  |  |
| fonction     | directement à côté de l'écran. La fonction actuelle de la touche (softkey) est   |  |  |  |
|              | indiquée à côté sur l'écran.                                                     |  |  |  |
| Ecran        | Les écrans sont les différentes représentations sur le moniteur d'un             |  |  |  |
|              | ordinateur d'emploi. Dans les écrans, les informations de l'ordinateur           |  |  |  |
|              | d'emploi et l'utilisation des touches de fonction sont indiquées.                |  |  |  |
| Terminal     | Le terminal est l'unité de contrôle et de service dans la cabine de tracteur .Il |  |  |  |
|              | établit la liaison entre conducteur et la machine. Sur le terminal, les          |  |  |  |
|              | données des appareils sont indiquées. Au moyen des touches de fonction,          |  |  |  |
|              | toutes les fonctions peuvent être utilisées.                                     |  |  |  |
| équipement d | eL'équipement de base représente le lien entre terminaux et tracteur. Sur        |  |  |  |
| base         | l'équipement de base, l'alimentation en électricité et l'ISOBUS sont reliés      |  |  |  |
|              | au terminal. Selon le type de tracteurs et son équipement, l'équipement de       |  |  |  |
|              | base comprend aussi le câble de batterie et les prises ISOBUS.                   |  |  |  |
| Softkey      | Softkey est la fonction en cours d'une touche de fonction. Il est représenté     |  |  |  |
|              | à côté de la touche de fonction sur l'écran.                                     |  |  |  |
| Ordinateur   | L'ordinateur d'emploi est le cerveau de l'appareil. Il est responsable de        |  |  |  |
|              | toutes les fonctions. Toutes les fonctions de réglage partent d'ici et           |  |  |  |
|              | surveillées. Des mesures de sonde sont faites et envoyées au terminal. Les       |  |  |  |
|              | ordres qui sont donnés par l'utilisateur au terminal, sont transposés ici en     |  |  |  |
|              | signaux de distribution. Le câble ISOBUS relie l'ordinateur et le tracteur.      |  |  |  |
|              | Des ordres qui sont suggérés par l'utilisateur au terminal, sont transposés      |  |  |  |
|              | ici dans les signaux de distribution et ainsi p. ex. des valves d'hydraulique    |  |  |  |
|              | sont dirigées vers. Les ordres donnés par l'utilisateur au terminal externe      |  |  |  |
|              | sont, transposés ici en les signaux de distribution                              |  |  |  |
| Curseur      | Le curseur indique la position actuelle dans un menu de sélection ou             |  |  |  |
|              | d'entrée de données. Il marque la valeur qui est en cours                        |  |  |  |
| Ressources-  | Les dossiers sont des objets graphiques fournis par l'ordinateur d'emploi.       |  |  |  |
| dossiers     | Ils sont nécessaires à la représentation des fonctions, des entrées, des         |  |  |  |
|              | dépenses etc. sur le terminal. Si le terminal est relié pour la première fois à  |  |  |  |
|              | un nouvel ordinateur d'emploi, les dossiers sont chargés sur le terminal et      |  |  |  |
|              | stockés. Il n'est pas nécessaire d'ouvrir un nouveau dossier. Les données        |  |  |  |
|              | restent sur l'ordinateur aussi longtemps que l'utilisateur ne les efface pas     |  |  |  |

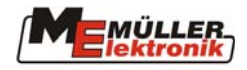

## Index des illustrations

| Fig. 1-1 Principe de construction d'après la NORME ISO 11783                               | 4  |
|--------------------------------------------------------------------------------------------|----|
| Fig. 3-1 vue d'ensemble                                                                    | 7  |
| Fig. 3-2 Support du <i>COMFORT - Terminal</i>                                              | 9  |
| Fig. 3-3Console de base                                                                    | 9  |
| Fig. 3-4 <b>COMFORT-Terminal</b> avec support                                              | 9  |
| Fig. 3-5 Autocollant ISOBUS                                                                | 10 |
| Fig. 3-6 raccordement sur la partie inférieure du <i>COMFORT-Terminal</i>                  | 10 |
| Fig. 3-7 <b>COMFORT-Terminal</b> avec le câble de l'équipement de base                     | 11 |
| Fig. 3-8 <b>COMFORT – Terminal</b> avec câble de raccordement de la poignée multifonctions | 5  |
| et raccordement pour équipement de base                                                    | 11 |
| Fig. 4-1 Eléments de commande du <b>COMFORT-Terminal</b>                                   | 12 |
| Fig. 4-2Ligne d'en-tête                                                                    | 13 |
| Fig. 4-3 Ecran principal                                                                   | 13 |
| Fig. 4-4: menu de sélection (Pulvérise est sélectionné et Navi dans la ligne d'en-tête)    | 14 |
| Fig. 4-5 Bouton de sélection                                                               | 15 |
| Fig. 4-6 Réglages curseur national dans une position initiale (Langue)                     | 15 |
| Fig. 4-7 Réglages curseur national sur le format de date                                   | 15 |
| Fig. 4-8 Ecran de données                                                                  | 16 |
| Fig. 4-9 Exemple de fonction de touche: "Réglage d'écran"                                  | 17 |
| Fig. 5-1 Menu "Information"                                                                | 18 |
| Fig. 5-2 Menu "Réglage de l'écran"                                                         | 18 |
| Fig. 5-3 Menu "Réglage de l'horloge"                                                       | 19 |
| Fig. 5-4 : Point de menu « Ressources »                                                    | 19 |
| Fig. 5-5 Ressources (aucune mémoire occupée)                                               | 20 |
| Fig. 5-6: Point de menu « Réglages du pays »                                               | 20 |
| Fig.6-1 Clé USB                                                                            | 22 |
| Fig.6-2 Interrupteur de protection contre l'écriture                                       | 22 |
| Fig.6-3 DEL d'état de service                                                              | 23 |
| Fig.6-4 Clé USB sans capuchon                                                              | 23 |
| Fig.b-5 Operation d'insertion de la cle USB                                                | 23 |
| Fig.o-o Cie USB inseree                                                                    | 23 |
| Fig. 9-1 Raccordement du <i>CUMFUR1-Terminal</i>                                           | 29 |

## Index des tableaux

| Tab. 5-1 Langues                         |  |
|------------------------------------------|--|
| Tab. 5-2 Signes décimaux                 |  |
| Tab. 5-3 Format d'heure                  |  |
| Tab. 5-4 Format des dates                |  |
| Tab. 5-5 Longueur et Contenance          |  |
| Tab. 5-6 Unités de volume                |  |
| Tab. 5-7 Unités de poids                 |  |
| Tab. 9-1: Raccordement du fiche A        |  |
| Tab. 9-2 : attribution de la prise RS232 |  |
| Tab. 9-3: Attribution prise CAN          |  |
| Tab. 9-4: Données techniques             |  |
| •                                        |  |